## <u>วิธีการใช้งานระบบ E-SERVICE (ประชาชน)</u>

ขั้นตอนการใช้งานระบบ e-Service

๑. ผู้ใช้บริการ เข้าสู่ เว็บไซต์องค์การบริหารส่วนตำบลศรีมหาโพธิ https://www.srimahapot.go.th/index.php คลิกเลือก *E-service* 

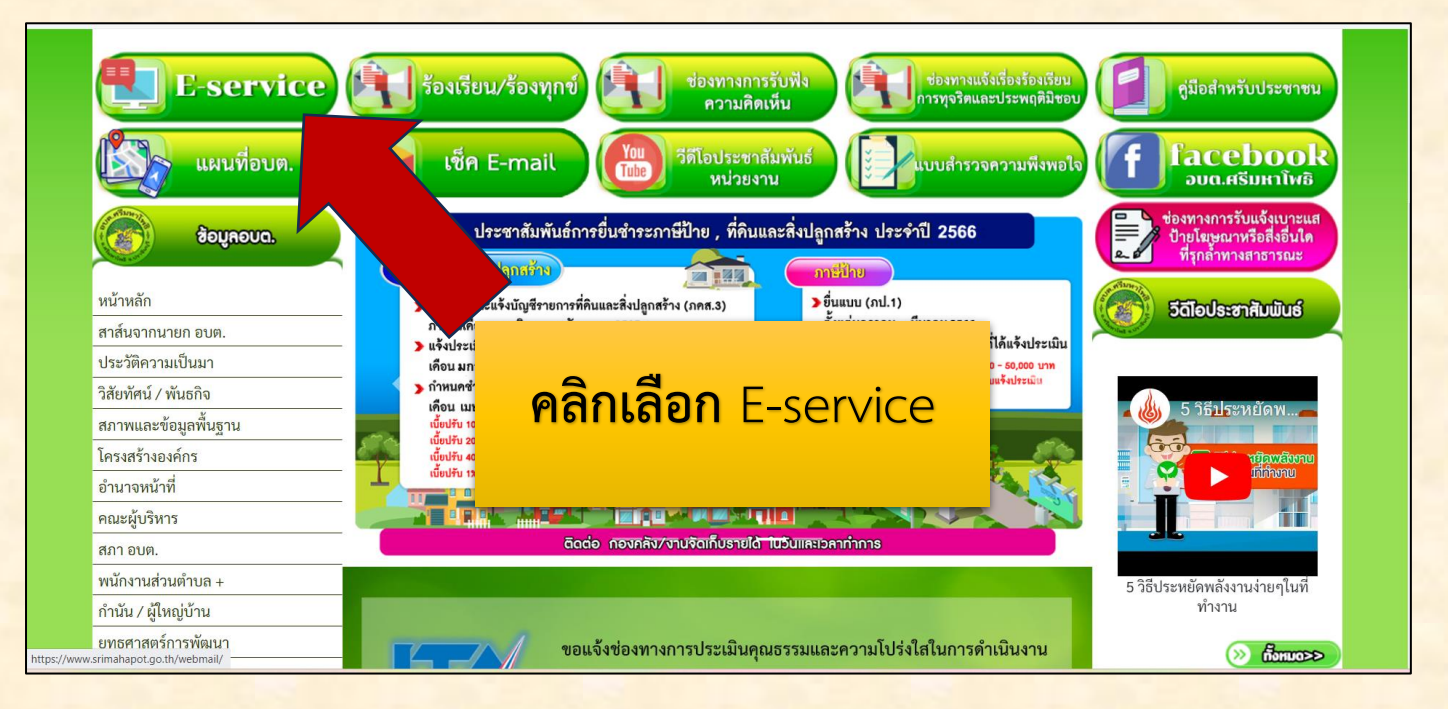

ษ. ผู้ใช้บริการ กรอกข้อมูลในแบบฟอร์มคำขอรับน้ำ และเมื่อผู้ใช้บริการกรอกข้อมูลเรียบร้อยแล้วให้ กดส่งข้อมูล

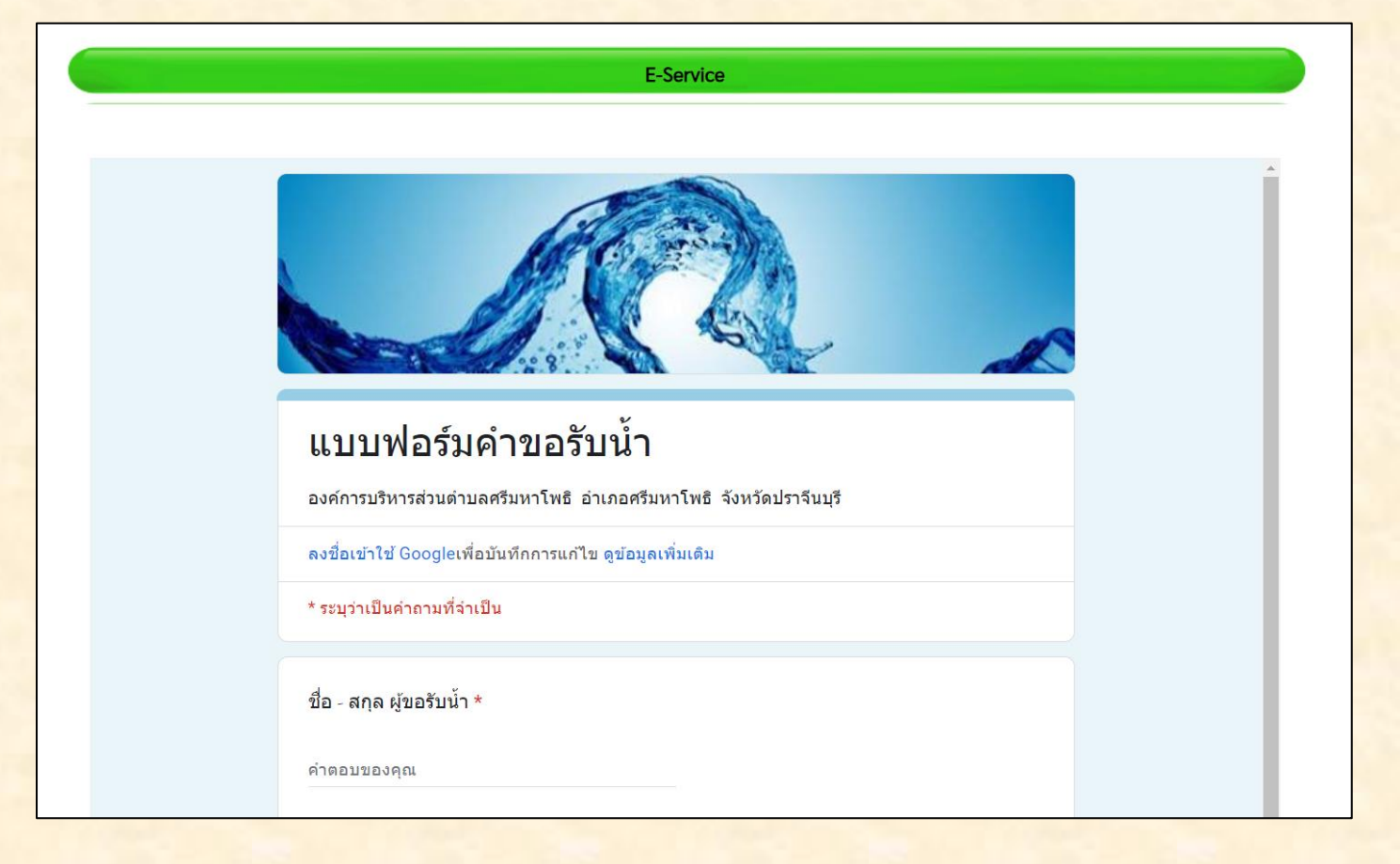